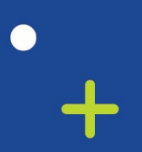

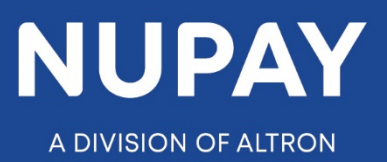

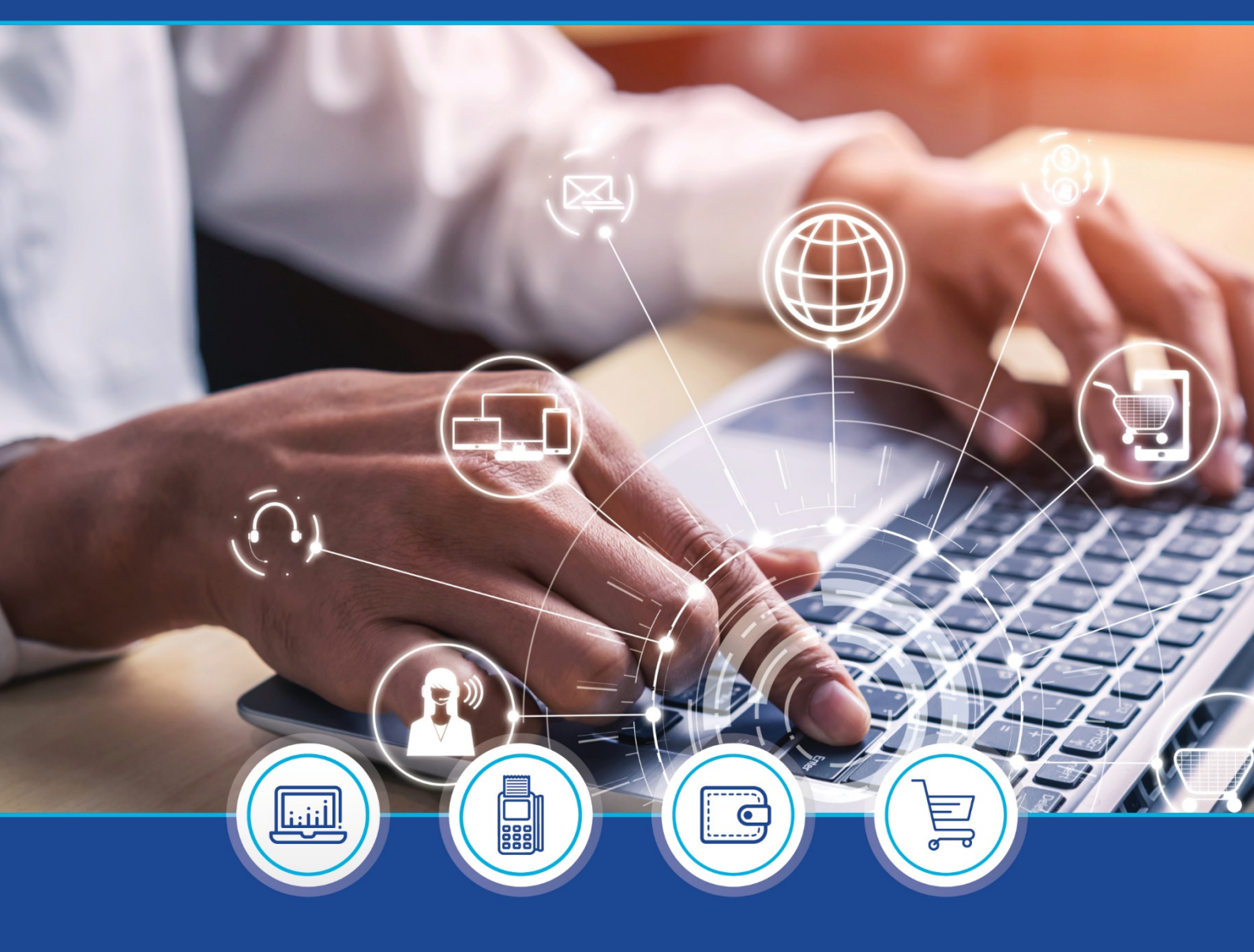

DebiCheck :

How to Load a Transaction on Transaction Upload (Website) quick guide – V1.1

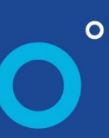

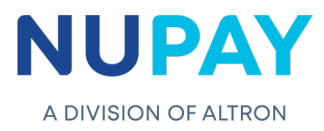

## Logging In

Step 1: Log into the NUPAY website by entering the following URL link into the browser

Link: https://www.nupayments.co.za/

Step 2: Log in – Complete the required fields, see Fig 1.

- ✓ Enter your User ID & Password
- ✓ Accept the Terms and Conditions (Ensure that you familiarise yourself with the content herein)
- ✓ Click on the "Log in" button

(N.B If you cannot remember your password, click on the **"Forgot Password?"** tab and the system will assist you in creating a new password)

|        | Login information                                              |
|--------|----------------------------------------------------------------|
|        | Login ID * 7905031212121                                       |
|        | Password *  Enter the password that accompanies your username. |
|        | □ Alternative landing page.                                    |
|        | Accept Terms and Conditions. *                                 |
|        | Log in                                                         |
|        | Forgot Password?                                               |
|        |                                                                |
| Fig 1: | Login screen - NuPay Website                                   |

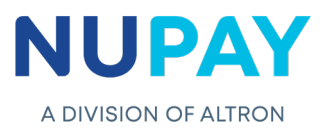

Once you have entered the correct "Log in" details, you will be directed to the following homepage, see Fig 2.

| LOVELON OF ALTRON<br>NUPay<br>NuPay<br>NuPay<br>NuPay<br>NuPay<br>NuPay<br>NuPay<br>NuPay<br>NuPay<br>NuPay<br>NuPay<br>NuPay<br>NuPay | Butters Action Action A | 6 |
|----------------------------------------------------------------------------------------------------|----------------------------------------------------------------------------------------------------|---|
| F                                                                                                    | <i>ig 2:</i> Homepage - NuPay Website                                                                                                    |   |

**Step 3:** Click the **Collections icon** for the NUPAY Product List and select **DebiCheck**, see Fig 3.

| NuPay         Ver Admin         Product Range         Product Range         Forum         Cortact Us         Log out         Muffications         Routifications         Routifications         Read More | BUNKER<br>BUNKER<br>BUNKER<br>BUNKER<br>BUNKER | Image: An and And And And And And And And And And A |
|----------------------------------------------------------------------------------------------------|------------------------------------------------|-----------------------------------------------------|
|                                                                                                    | Fig 3: Product List - NuPay Websit             | e                                                   |

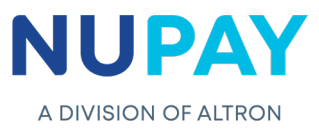

You can also "Log in" by ticking the **Alternate landing page** option and click **Log in**, see Fig 4.

| Î                    | Login information   Login ID *   790503121211   Password *   Enter the password that accompanies your username.   Alternative landing page.   Accept Terms and Conditions. *   Log in   Forgot Password? |
|----------------------|----------------------------------------------------------------------------------------------------|
| <i>Fig 4:</i> Alterr | nate Login page - NuPay Website                                                                                                    |

Step 4: The alternate landing page will be displayed, select DebiCheck, see Fig 5.

| A DIVISION OF ALTRON                                      |                                                                   |                                                         |                            |                                             | SERVICE IS MORE THAN AM<br>ALTECH NU<br>WAY               |                                           |
|-----------------------------------------------------------|-------------------------------------------------------------------|---------------------------------------------------------|----------------------------|---------------------------------------------|-----------------------------------------------------------|-------------------------------------------|
| Home User Admin Product Range Forum Contact Us            | NuPay<br>Welcome<br>Please select the appropriate product to be   | transferred to it's respective website:                 |                            |                                             |                                                           | 00000                                     |
| Log out<br>Notifications<br>No Notifications<br>Read More | Collections AEDO MPIS E.Commerce POS BATCHLINK DEBICHECK - Coming | Business<br>Intelligence<br>AEDO BI<br>Cross Product BI | Payments<br>NuCard<br>CARD | Consumer<br>Management<br>Customer Analysis | Management<br>Reports<br>Billing Extimate<br>Geographical | Value<br>Adds<br>AVS<br>EPV<br>Speed Test |
|                                                           |                                                                   | Fig 5: Alternate                                        | Landing page               | - NuPay Webs                                | ite                                                       |                                           |

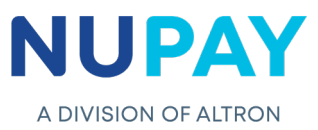

**Step 5:** Select the **Merchant number** (The unique number that is allocated to the Merchant by NUPAY) in the Access Selection screen, and click **Continue,** see Fig 6.

| A DIVISION OF ALTRON                                                                         | SERVICE IS MORE THAN AN ADD-ON. IT'S AN<br>ALTECH NUPAY<br>WAY OF LIFE |
|----------------------------------------------------------------------------------------------|------------------------------------------------------------------------|
| Home Access Selection                                                                        | la 10 💿 💿 💿 😒                                                          |
| User Admin  Product Range  Forum Contact Us Log out Notifications No Notifications Read More |                                                                        |
| Fig 6: Access Selection - NuPay We                                                           | ebsite                                                                 |

You will be directed to the DebiCheck Home Page. Select **Transaction Upload**, on the far left of the screen or by clicking the **Transaction Upload** tab under Available Functions, see Fig 7.

| A DIVISION OF ALTROI                 | N N       |                                                     | SERVICE IS MORE THAN AN ADD-ON. IT'S AN<br>ALTECH NUPAY<br>WAY OF LIFE |
|--------------------------------------|-----------|-----------------------------------------------------|------------------------------------------------------------------------|
| Home                                 | Home Page |                                                     |                                                                        |
|                                      | <u> </u>  | Available Functions                                 |                                                                        |
| Maintenance                          | <b>7</b>  | Transaction Upload                                  |                                                                        |
| Upload<br>Bulk Transaction<br>Upload |           | Bulk Transaction Upload                             |                                                                        |
| Reporting >                          |           | Transaction Maintenance                             |                                                                        |
| Log out                              |           | A Reporting                                         |                                                                        |
| Notifications<br>No Notifications    |           | Site Visit Request                                  |                                                                        |
| Read More                            |           |                                                     |                                                                        |
|                                      |           | <i>Figure 7:</i> DebiCheck Homepage - NuPay Website | 9                                                                      |

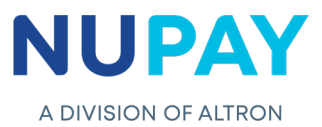

**Purpose:** The Transaction Upload screen will enable the User/Payee (merchant) to initiate the mandate.

**Step 6:** Capture the Payer/Debtors (client) information in the relevant fields and once the fields are completed click **Submit**, see Fig 8.

| me                       | Transaction Uploa    | ad                            |                        |                      |                    |
|--------------------------|----------------------|-------------------------------|------------------------|----------------------|--------------------|
| me DEBICHECK             | Contract Detail      |                               |                        |                      |                    |
| nsaction Upload          |                      |                               |                        |                      |                    |
| intenance 🛛 🖗            | Merchant:            | 5500000008 - STIFFIN DEBI C   | HECK TESTING *         |                      |                    |
| stom Transaction<br>load |                      |                               |                        |                      |                    |
| k Transaction            | Authentication Type: | Electronic Banking (TT1 DELAY | (ED) *                 |                      |                    |
| load                     |                      |                               |                        |                      |                    |
| porting                  | •                    |                               |                        |                      |                    |
| biCheck Media 🛛 👂        | Client Reference 1:  | yui                           | Client Reference 2:    | hgghf                |                    |
| lout                     | Account Name:        | fah                           | Account Type:          | Cheque Account *     |                    |
|                          | Account Number:      | 118000000                     | Branch Code:           | 198765 Codes         |                    |
| e you ready?             |                      |                               |                        |                      |                    |
| O Cut Off<br>t May 2021  | Frequency:           | Bi-weekly                     | Ŧ                      |                      |                    |
|                          | No Installments:     | 1                             | Tracking Selected:     | 2 Days Tracking *    |                    |
| ve Countdown:            | Recurring Mandate:   | 0                             |                        |                      |                    |
| n: 38 Sec                | Submit Date:         | 2021/04/25                    | Please select ID type: | RSA ID number *      |                    |
|                          | Instalment Value: R  | 100 . 00                      | Client ID number:      | 7010255033088 Search |                    |
|                          |                      |                               |                        |                      |                    |
|                          |                      |                               |                        |                      |                    |
|                          |                      |                               | Submit Reset           |                      | CLICK HERE TO CHAT |
|                          |                      | × ×                           |                        |                      |                    |
|                          |                      |                               |                        |                      |                    |

The below table can be used as a guide when completing the fields shown in Figure 8

| Field               | Required information                                                                                                    |
|---------------------|----------------------------------------------------------------------------------------------------|
| Merchant            | The unique number that is allocated to the User/Payee (merchant) by NUPAY                                                                                                    |
| Authentication Type | The User/Payee can choose:<br>TT1 - Delayed<br>TT1 - Real Time<br>TT3 - Pre-stage ( The mandate is captured on the website<br>and a reference number is generated, the Payer/Debtor<br>(merchant) can swipe, use card and pin, to authenticate at a<br>later date)<br>TT3 - TCC Online terminal (The mandate is captured on the<br>website and is real time, there is no reference number<br>generated) |

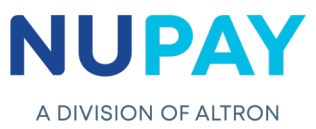

| Client Reference 1 | User/Payee(merchant) input field. The client reference number is only displayed on the User/Payee's (merchants) reports as well as the Payer/Debtors (clients) bank statements                                                                                          |
|--------------------|----------------------------------------------------------------------------------------------------|
| Client Reference 2 | User/Payee(merchant) input field. The client reference number is only displayed on the User/Payee's (merchants) reports on the website                                                                                                    |
| Account Name       | The account holders (debtor/clients) name                                                                                                    |
| Account Type       | The Payer/Debtor (clients) account type, i.e. Savings, Cheque,<br>Transmission Account (Choose from the drop-down options provided)                                                                                                    |
| Account Number     | The Payer/Debtor (clients) bank account number which will be debited for the duration of the contract                                                                                                    |
| Branch Code        | The branch code where the Payer/Debtors (clients) bank account is held<br>at (Click on the codes tab and select the required bank as per the drop-<br>down options provided)                                                                                            |
| Frequency          | The agreed frequency in which the Payer/Debtor (client) will make<br>payment, until the full debt is paid up i.e. Weekly, Bi-Weekly, Monthly,<br>End of the month, Last Friday of the Month (Choose from the drop-down<br>options provided)                             |
| No. of instalments | The number of instalments that the Payer/Debtor (client) has agreed to, to pay up the full debt amount                                                                                                    |
| Recurring Mandate  | A recurring mandate has no end date, the no. of instalments will default to 9999                                                                                                    |
| Tracking Indicator | User/Payee (Merchant) dependant, the option ranges from 0-10 days tracking (Choose on the drop-down options provided)<br><b>Note:</b> if the frequency is selected as weekly, the maximum no. of tracking days is 7                                                     |
| Submit Date        | The date in which the collection (instalment) will be presented                                                                                                    |
| ІД Туре            | The Payer/Debtor's (client) SA ID or Passport number (Choose from the drop-down options provided)                                                                                                    |
| Client ID number   | The Payer/Debtors (client) 13-digit SA ID no. or the 8-9-digit Passport no.                                                                                                    |
| Instalment Value   | The fixed amount to be paid by a Payer/Debtor (client) to the User/Payee (merchant) on a specified date. Instalments are used to pay off both interest and principal debt each month, so that over a specified number of years, the loan/fees etc. is paid off in full. |

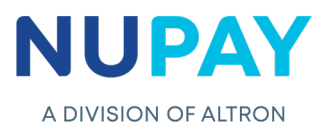

|                                                                                                    | Transaction Uploa                                                                                                    | ıd                                                                                                    | Confirm Transaction                                                                                                    | x                                                                                                    |          |
|----------------------------------------------------------------------------------------------------|----------------------------------------------------------------------------------------------------|----------------------------------------------------------------------------------------------------|----------------------------------------------------------------------------------------------------|----------------------------------------------------------------------------------------------------|----------|
| Anno besichereck<br>anaction uplead<br>antoteune<br>pland<br>antoteune<br>pland<br>antoteune<br>apartog<br>apartog<br>apa | Contract Detail<br>Merchant:<br>Authentication Type:<br>Client Reference 1:<br>Account Name:<br>Account Number:<br>Frequency:<br>No Installments:<br>Submit Date: | 350000000 - 3113131 D<br>Betronk Binking (173 D<br>ggwe<br>Jax<br>1188902028<br>Hotobly<br>1<br>2020/02/29 | Authentication Type<br>Marchant ID:<br>Terminal Number:<br>Client Reference 1:<br>Client Reference 2:<br>Branch Code:<br>Account Number:<br>Account Number:<br>Account Number:<br>Account Type:<br>Tracking Selected:<br>Frequency:<br>Instalments:<br>Submit Date:<br>Client ID Number: | n Into berore submitting<br>Electronic Banking (TTI DELAYED)<br>00000550000008<br>qqwe<br>234<br>Nedbank<br>198765<br>118<br>Jax<br>Cheque Account<br>2 Days Tracking<br>Monthiy<br>1<br>2<br>2020229<br>6304<br>R 1.00 |          |
|                                                                                                    | submit Date:<br>Instalment Value: R                                                                                                    | 1 . 00                                                                                                    | Submit Bear                                                                                                    | Submit Cancel                                                                                                    | n Unload |

**Step 7**: A confirmation screen will be displayed, click **Submit**, see Fig 9.

The Merchant will receive either a Failed or a Successful response from the bank.

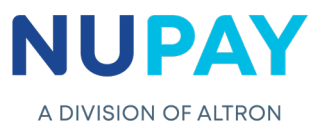

Addendum A: Examples of bank responses.

Below are a few examples of bank responses received on **Transaction Upload** mandate initiation.

TT1 Real Time – Success response

| Debicheck Registrati                                    | on Request Result           | ()<br>()   | • |  |  |
|---------------------------------------------------------|-----------------------------|------------|---|--|--|
| Result: 00 - Success Contract Reference: DCPRD00000QKT  |                             |            |   |  |  |
| Authentication Type: Electronic Banking (TT1 REAL TIME) |                             |            |   |  |  |
| Merchant ID:                                            | Merchant ID: 00000550000008 |            |   |  |  |
| Client Reference 1:                                     | 2802                        | 1          |   |  |  |
| Client Reference 2:                                     | 6                           | -          |   |  |  |
| Bank:                                                   | Capitec Bank                |            |   |  |  |
| Branch Code:                                            | 470010                      | -          |   |  |  |
| Account Number:                                         | 1                           | -          |   |  |  |
| Account Name:                                           | genise                      |            |   |  |  |
| Account Type:                                           | Savings Account             |            |   |  |  |
| Tracking Selected:                                      | 4 Days Tracking             | -          |   |  |  |
| Frequency:                                              | Monthly                     |            |   |  |  |
| Instalments:                                            | 6                           |            |   |  |  |
| Submit Date:                                            | 2020/03/01                  | -          |   |  |  |
| Client ID number:                                       |                             |            |   |  |  |
| Instalment Value: R                                     | R 60.00                     |            |   |  |  |
|                                                         |                             |            |   |  |  |
|                                                         |                             | Print Done |   |  |  |

TT1 Delayed – Authorization Pending response

| Debicheck Registrati                                  | on Request Result                                          |            | × |  |  |
|-------------------------------------------------------|------------------------------------------------------------|------------|---|--|--|
| Result: Successfully Re<br>Contract Reference: D      | Result: Successfully Registered and Pending Authentication |            |   |  |  |
| Authentication Type: Electronic Banking (TT1 DELAYED) |                                                            |            |   |  |  |
| Merchant ID:                                          | 00000550000008                                             |            |   |  |  |
| Terminal Number:                                      |                                                            |            |   |  |  |
| Client Reference 1:                                   | Test                                                       |            |   |  |  |
| Client Reference 2:                                   | 123                                                        |            |   |  |  |
| Bank:                                                 | Capitec Bank                                               |            |   |  |  |
| Branch Code:                                          | 470010                                                     |            |   |  |  |
| Account Number:                                       | 1 !                                                        |            |   |  |  |
| Account Name:                                         | genise                                                     |            |   |  |  |
| Account Type:                                         | Savings Account                                            |            |   |  |  |
| Tracking Selected:                                    | 3 Days Tracking                                            |            |   |  |  |
| Frequency:                                            | Bi-weekly                                                  |            |   |  |  |
| Instalments:                                          | 4                                                          |            |   |  |  |
| Submit Date:                                          | 2020/03/05                                                 |            |   |  |  |
| Client ID number:                                     | 7                                                          |            |   |  |  |
| Instalment Value: R                                   | R 60.00                                                    |            |   |  |  |
|                                                       |                                                            |            |   |  |  |
|                                                       |                                                            | Print Done | ) |  |  |

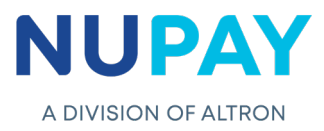

## TT1 Real Time – Failure response with a reason code

| Debicheck Registration Request Result             |                                    |   |            |  |  |
|---------------------------------------------------|------------------------------------|---|------------|--|--|
| Failed to register contract.                      |                                    |   |            |  |  |
| Response Code: 500002 - NRSP - Debtor No Response |                                    |   |            |  |  |
| Authentication Type:                              | Electronic Banking (TT1 REAL TIME) |   |            |  |  |
| Merchant ID:                                      | 00000550000008                     |   |            |  |  |
| Client Reference 1:                               | Test                               | 1 |            |  |  |
| Client Reference 2:                               | 12                                 | ] |            |  |  |
| Bank:                                             | Capitec Bank                       | 1 |            |  |  |
| Branch Code:                                      | 470010                             | ] |            |  |  |
| Account Number:                                   | 1 :                                | ] |            |  |  |
| Account Name:                                     | genise                             |   |            |  |  |
| Account Type:                                     | Savings Account                    |   |            |  |  |
| Tracking Selected:                                | 3 Days Tracking                    |   |            |  |  |
| Frequency:                                        | End Of Month                       |   |            |  |  |
| Instalments:                                      | 6                                  |   |            |  |  |
| Submit Date:                                      | 2020/03/31                         |   |            |  |  |
| Client ID number:                                 | *                                  |   |            |  |  |
| Instalment Value: R                               | R 60.00                            |   |            |  |  |
|                                                   |                                    |   |            |  |  |
|                                                   |                                    |   | Print Done |  |  |
|                                                   |                                    |   |            |  |  |

TT3 Pre-Stage – Successful Registration and pending Authentication

| Debicheck Registration Request Result                      |                              |      |  |  |
|------------------------------------------------------------|------------------------------|------|--|--|
| Result: Successfully Registered and Pending Authentication |                              |      |  |  |
| Authentication Type                                        | Card and PIN (TT3 Pre-Stage) |      |  |  |
| Merchant ID:                                               | 00000550000008               |      |  |  |
| Client Reference 1:                                        | Test                         |      |  |  |
| Client Reference 2:                                        | 123                          |      |  |  |
| Bank:                                                      | Capitec Bank                 |      |  |  |
| Branch Code:                                               | 470010                       |      |  |  |
| Account Number:                                            |                              |      |  |  |
| Account Name:                                              | Genise                       |      |  |  |
| Account Type:                                              | Cheque Account               |      |  |  |
| Tracking Selected:                                         | 4 Days Tracking              |      |  |  |
| Frequency:                                                 | Monthly                      |      |  |  |
| Instalments:                                               | 6                            |      |  |  |
| Submit Date:                                               | 2020/03/30                   |      |  |  |
| Client ID number:                                          |                              |      |  |  |
| Instalment Value: R                                        | R 60.00                      |      |  |  |
|                                                            | Print                        | Done |  |  |

**Note:** The Contract Reference will be required when authentication takes place.